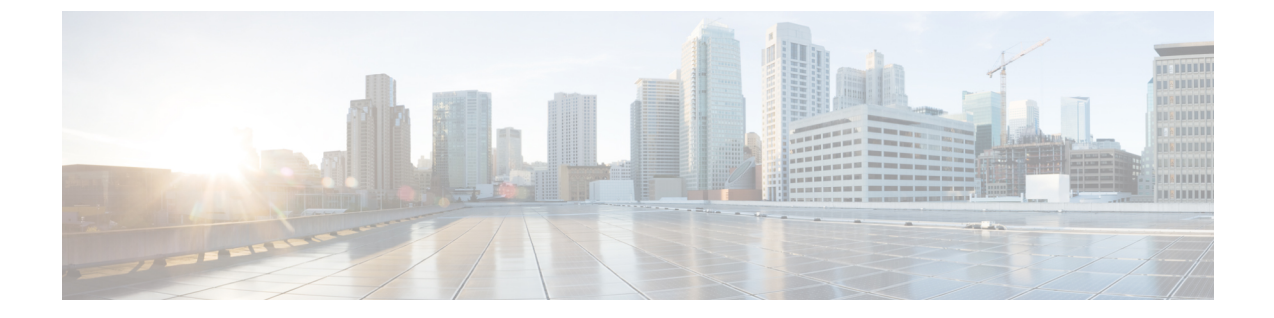

# Upgrading Cisco HX Data Platform using HX Connect

- Upgrading Cisco HX Data Platform using HX Connect UI, on page 1
- Upgrading UCS Firmware, on page 2

## **Upgrading Cisco HX Data Platform using HX Connect UI**

**Step 1** Log in to HX Connect.

- a) Enter the HX Storage Cluster management IP address in a browser. Navigate to *https://<storage-cluster-management-ip>*.
- b) Enter the administrative username and password.
- c) Click Login.
- Step 2 On the Select Upgrade Type page, select the HX Data Platform check box.

| ÷          | O Not secure   Mtps//                    | ucs771cip.eng.storvisor.com/#/clusters/1/upgrade1upgrade1ype+UNKNOWN |      |   | \$ | r I |
|------------|------------------------------------------|----------------------------------------------------------------------|------|---|----|-----|
| =          | eace HyperFlex Connect                   | ucs771smb                                                            | QD 1 | 0 | 0  | &   |
| 0          | Dashboard                                | Select Upgrade Type Progress                                         |      |   |    |     |
| vior<br>₽  | vitor<br>Events<br>Activity              | HX Data Platform                                                     |      |   |    |     |
| ana<br>Lab | LYZE<br>Performance                      |                                                                      |      |   |    |     |
|            | VAGE<br>System Information<br>Datastores |                                                                      |      |   |    |     |
| Ŧ          | Upgrade                                  |                                                                      |      |   |    |     |

**Step 3** In the **Drag the HX file here or click to browse** area, upload the latest *Cisco HyperFlex Data Platform Upgrade Bundle for upgrading existing clusters with previous release.tgz* package file from Software Download - HyperFlex HX Data Platform.

For example:

#### storfs-packages-4.0.2c-35590.tgz

| UCS//IS/ID                                        | ψış O                                                                                                    | 0 4                                                                                                    |  |
|---------------------------------------------------|----------------------------------------------------------------------------------------------------|----------------------------------------------------------------------------------------------------|--|
| Select Upgrade Type                               | Progress                                                                                                    |                                                                                                    |  |
|                                                   |                                                                                                    | _                                                                                                    |  |
|                                                   |                                                                                                    |                                                                                                    |  |
| N. Gata Patrom                                    |                                                                                                    |                                                                                                    |  |
| Describe 10 file have as did to have              |                                                                                                    |                                                                                                    |  |
| Drag the HX file here of GICK to browse           |                                                                                                    |                                                                                                    |  |
| 1.<br>Current version: N/X. Current duater disada | Bundle version                                                                                                    | N/A                                                                                                    |  |
| > Checkym                                         |                                                                                                    |                                                                                                    |  |
|                                                   |                                                                                                    |                                                                                                    |  |
|                                                   | 6                                                                                                    | peride                                                                                                    |  |
|                                                   |                                                                                                    |                                                                                                    |  |
|                                                   |                                                                                                    |                                                                                                    |  |
|                                                   | Select Upgrade Type  KC Data Platform  Compt device for the Hot file here or tild, to brown  Compt device for the KC Compt double details  > Oregine | Select Ulggrade Type     Progress         Image: Construction Null     Connect Course double       Connect Course double     Bundle write       > Oreigue     Bundle write |  |

### Step 4 Click Upgrade.

**Step 5** The **Validation Screen** on the **Upgrade Progress** page displays the progress of the checks performed. Fix validation errors, if any. Confirm that the upgrade is complete.

## **Upgrading UCS Firmware**

After you have successfully upgraded the **Cisco HX Data Platform**, change the UCS host firmware policy accordingly with the recommended UCS firmware. For more information, see the HyperFlex release notes.